# HƯỚNG DẪN CHUYỂN TIỀN ONLINE MB <=> MBS

#### 1. Chuyển tiền trực tuyến từ MBS - MB

Bước 1: KH truy cập trang web: http://stock24.mbs.com.vn

◆ Đăng nhập vào Stock24 → Giao dịch tiền → Chuyển khoản ra MB

| GIAO DỊCH CHỨNG       | KHOÁN      | GIAO DỊCH TIỂN                   | GIAO DỊCH KHẢ            | ic     | QUẢN LÝ    | TÀI KHOẢ  | N THÔNG TI        | IN CÁ NHÌ  | ân T    | BÁO CÁO      |
|-----------------------|------------|----------------------------------|--------------------------|--------|------------|-----------|-------------------|------------|---------|--------------|
| Chuyển khoản nội bộ   | Chuyển ki  | noản ra ngoài <mark>Chuyể</mark> | <u>n khoản ra MB</u> Lịc | h sử c | huyển khoả | n Ứng trư | rớc tiền bán Lịcl | n sử ƯT t  | iền bán |              |
| GD: 0                 | KLGD: (    | D GTGD: O                        | GD:                      | 0      | KLGD:      | 0         | GTGD: 0           | GD         | : 0     | KLGD:        |
| HNX-Index:            | 62.52 (0   | , 0%)                            | VN-Ind                   | ex:    | 440.67     | (0, 0%)   |                   | UP UP      | -Index  | : 30.60      |
| <b>▲</b> 0 <b>■</b> 0 | <b>V</b> 0 | TTTT: Lệnh ngoà                  | ài giờ 🔺 💧               | • 0    | ▼ 0        | TTTT:     | KL Liên tục       | <b>▲</b> ( | ) 👘     | D <b>V O</b> |
|                       |            |                                  |                          |        |            |           |                   |            |         |              |

<u>Bước 2:</u> Nhập và Kiểm tra thông tin TK tại MB (đối với trường hợp tài khoản nhận chưa được tạo lập trên stock 24)

• Tạo lập thông tin tài khoản thụ hưởng: có 2 cách:

<u>Cách 1:</u> Vào mục **Chuyển khoản ra MB -> TK nhận**, để thêm tài khoản thụ hưởng, ấn vào nút

wà nhập thông tin. Khách hàng chỉ cần nhập Tài khoản ngân hàng, hệ thống sẽ tự động hiển thị Tên chủ tài khoản. Sau đó Khách hàng chọn Tỉnh/TP và nhập chính xác tên Chi nhánh và ấn nút **Cập nhật** 

| Thêm tài khoản thụ hưởng |                                |               |  |  |  |
|--------------------------|--------------------------------|---------------|--|--|--|
| Tài khoản ngân hàng      | 0560107231008                  | 1             |  |  |  |
| Tên chủ tài khoản        | NGUYEN PHUONG DUNG             |               |  |  |  |
| Ngân hàng                | Ngân hàng TMCP Quân đội (MB) 🔽 |               |  |  |  |
| Tinh/TP                  | Hà Nội 📃 🔽                     | $1 \supset 1$ |  |  |  |
| Chi nhánh 🛛 🤇            | Hoàng Quốc Việt                |               |  |  |  |
| Cập nhật                 |                                |               |  |  |  |

Cách 2: Vào mục Thông tin người thụ hưởng -> Thêm mới để nhập liệu giống như Cách 1

| GIAO DỊCH CHỨNG KHOÁN | GIAO DỊCH TIỀN                                                               | GIAO DỊCH K                 | HÁC                                                                          | QUẢN LÝ                                                              | TÀI KHOĂN                                     | THÔNG               | I TIN CÁ NHÂN                 | BÁO CÁO          |              |   |
|-----------------------|------------------------------------------------------------------------------|-----------------------------|------------------------------------------------------------------------------|----------------------------------------------------------------------|-----------------------------------------------|---------------------|-------------------------------|------------------|--------------|---|
|                       |                                                                              |                             | TT tài kho                                                                   | oản TT tài                                                           | khoản Margin                                  | TT người            | thu hưởng 🛛 Li                | ch sử sửa đồi TT | Đổi mật khẩu |   |
| 4                     |                                                                              |                             |                                                                              |                                                                      |                                               |                     |                               |                  |              | Þ |
| ⊖Đặt lệnh nhanh       |                                                                              |                             |                                                                              |                                                                      |                                               |                     |                               |                  |              |   |
|                       | Tài khoàn ngần hàr<br>Tên chủ tài khoản<br>Ngân hàng<br>Tình/TP<br>Chi nhánh |                             | 05601072<br>NGUYEN I<br>Ngân hàn<br>Hà Nội<br>Hoàng Qu<br>Mu ý: Quý I<br>Cập | 31008<br>PHUONG D<br>Ig TMCP Qu<br>ốc Việt<br>khách vui lòng<br>nhật | UNG<br>ân đội (MB)<br>sử dụng font L<br>X Hủy | Jnicode hoặc ti     | ếng Việt không d.<br>Quay lại | Σ<br>δυ          |              |   |
|                       | Bằng giá Hướng<br>Hỗ trợ trực tuy                                            | dẫn sử dụng<br>ến Miền Đắc: | Stock24<br>04.4456 9                                                         | Hướng dẫ<br>9669 - Miền I                                            | <b>ín giao dịch C</b><br>Nam: 08.4456         | CK Hướng<br>19669 💽 | dẫn giao dịch t<br>🕬 ໜ        | iền              |              |   |

Hệ thống Stock24 tự động kết nối với hệ thống TK của MB để kiểm tra tính chính xác hợp lệ của TK nhận tại MB ngay khi KH cập nhật thông tin TK thụ hưởng hệ thống stock 24.

## <u>Bước 3: Thực hiện chuyển tiền</u>

KH nhập đầy đủ các thông tin cần thiết có đánh dấu hoa thị (\*):

- TK chuyển tiền: Với TK thường- chọn TK đuôi 1, với TK Margin- chọn TK đuôi 8
  - Số tiền chuyển: Nhập số tiền cần chuyển (Lưu ý: Số tiền không nhập dấu phẩy, dấu chấm hay dấu cách)

| Ngày GD       | 27/12/2011                                                   |                               |                          |                            |        |             |
|---------------|--------------------------------------------------------------|-------------------------------|--------------------------|----------------------------|--------|-------------|
| TK chuyển*    | 0235911                                                      | Tên chủ TK                    | Trần Tuấn Tú (TK Thường) |                            |        |             |
| Số tiền*      | 30,000,000                                                   | Tiền mặt hiện tại             | 292,388,354              | Tiền mặt có thể rút tối đa |        | 292,388,354 |
| Phí tạm tính  | 0                                                            |                               |                          |                            |        |             |
| TK nhận*      | 0560107249007 🛛 💌                                            | Tên chủ TK                    | NGUYEN NGHIA HOANG       |                            |        |             |
| Tại ngân hàng | Ngân hàng TMCP Quân đ                                        | Chi nhánh                     | hoang quoc viet          | Địa chỉ                    | Hà Nội |             |
| Nội dung*     | test                                                         |                               |                          |                            |        |             |
| Ma trận thẻ   | [A:4] [D:1] [D:5]                                            | PIN                           |                          |                            |        |             |
|               | 🗖 Thực hiện 🔄 Thay đố                                        | ì 🏹 Quay lại                  |                          |                            |        |             |
|               | (Thời gian giao dịch: 6h-14h)<br>(*): Các thông tin bắt buộc |                               |                          |                            |        |             |
|               | Lưu ý: Quý khách vui lòng sử dụng f                          | ont Unicode hoặc tiếng Việt l | không dấu                |                            |        |             |

TK nhận: Chọn trong số những tài khoản thụ hưởng tại MB đã được tạo lập thành công.

| GIAO DỊCH CHỨNG H   | KHOÁN GIAO DỊCH       | I TIÈN GIAO DỊCH KHẢ          | C QUĂN LÝ 1                       | ÀI KHOĂN           | THÔNG TIN CÁ NHÂN        | BÁO CÁO |               |
|---------------------|-----------------------|-------------------------------|-----------------------------------|--------------------|--------------------------|---------|---------------|
| Chuyển khoản nội bộ | Chuyển khoản ra ngoài | <u>Chuyển khoản ra MB</u> Lịc | h sử chuyển khoản                 | Ứng trước tiền     | bán Lịch sử ƯT tiền bár  | I .     |               |
| 4                   |                       |                               |                                   |                    |                          |         | Þ             |
|                     |                       |                               |                                   |                    |                          |         | Tài kho       |
| 😳 Đặt lệnh nhanh    |                       |                               |                                   |                    |                          |         |               |
|                     |                       | Но                            | Bước 1: Nhập<br>àn thành chi tiết | liệu<br>thanh toán |                          |         |               |
| Ngày GD             | 11/04/2012            | _                             |                                   |                    |                          |         |               |
| TK chuyển *         | 0236868               | 💌 Tên chủ TK                  | Trần Thị l                        | Hồng Hạnh(Margir   | ))                       |         |               |
| Sõ tiền *           | 10,000                | 1,000 Tiền mặt hiệr           | tại                               | 9,514,535,643      | Tiền mặt có thể rút tố   | iđa 📃   | 9,514,535,643 |
| Phí tạm tính        | 7                     | ,700                          |                                   |                    |                          |         |               |
| TK nhận *           | Chọn                  | Tên chủ TK                    |                                   |                    |                          |         |               |
| Tại ngân hàng       | Chon                  | Chi nhánh                     |                                   |                    | Địa chỉ                  |         |               |
| Nội dung *          | 0090100209003         |                               |                                   |                    |                          |         |               |
|                     | 0090102022008         | Hùy 🖊 🔁 Quay                  | lại                               |                    |                          |         |               |
|                     | 0560107230004         |                               |                                   |                    |                          |         |               |
|                     | 0560107234007         | dựng tont Unicode hoặc I      | iëng Việt không dấu               |                    |                          |         |               |
|                     | Báng g                | iá Hướng dẫn sử dụng S        | ock24 Hướng dẫ                    | n qiao dich CK ⊢   | lướng dẫn giao dịch tiền |         |               |
|                     | H                     | ố trợ trực tuyến Miền Bắc: 04 | .4456 9669 - Miền N               | lam: 08.4456 9669  | a 📢 🖏 🎃                  |         |               |
|                     |                       |                               |                                   |                    |                          |         |               |

- Nội dung : Nhập nội dung mục đích chuyển tiền của Khách hàng
- Nhập ma trận thẻ và mã pin
- Xác nhận thực hiện giao dịch "Thực hiện"

**Bước 4**: Thông báo kết quả thực hiện giao dịch

Sau khi KH thực hiện xong giao dịch, hệ thống sẽ hiển thị message thông báo về trạng thái của giao dịch:

- "Không thành công": giao dịch của khách hàng chưa được thực hiện, tiền trên tài khoản chưa bị block hoặc ghi giảm- khách hàng có thể thực hiện lại giao dịch;
- "Thành công": giao dịch đã được thực hiện thành công, bút toán đã được ghi tăng vào tài khoản khách hàng tại MB và ghi giảm tài khoản GD chứng khoán tại MBS
- "Đang xử lý": Giao dịch đang được xử lý có thể thành công hoặc không thành công- Khách hàng có thể liên hệ với nhân viên của MBS để được trợ giúp.

Để có thể kiểm tra lại chính xác kết quả thực hiện của giao dịch chuyển tiền, khách hàng thực hiện **Bước 5**.

## Bước 5: Kiểm tra Lịch sử chuyển khoản

| 0   | IAO DỊCH CHỨ    | NG KHOÁN     | GIAO DIO     | ch tiền 👘 Gi          | AO DỊCH KHẮC                | QUĂN LÝ T                  | ÀI KHOĂN       | THÔNG (   | FIN CÁ NHÂN       | BÁO CÁO       |                     |     |
|-----|-----------------|--------------|--------------|-----------------------|-----------------------------|----------------------------|----------------|-----------|-------------------|---------------|---------------------|-----|
| Chu | /ển khoản nội l | oộ Chuyển kh | oản ra ngoà  | i Chuyển khoả         | nra MB <mark>Lich si</mark> | <u>r chuyển khoản</u>      | Ứng trước tiềr | nbán Lịc  | ch sử ƯT tiền bán |               |                     |     |
| 4   |                 |              |              |                       |                             |                            |                |           |                   |               |                     |     |
|     |                 |              |              |                       |                             |                            |                |           |                   |               |                     |     |
| 0F  | iăt lênh nhan   | h            |              |                       |                             |                            |                |           |                   |               |                     |     |
|     | Loại giao dịch  | CK rang      | oài          | ▼ Tài                 | khoản 🛛                     | – All –                    | ▼ Trạn         | g thái    | - All -           | •             | 🔍 Tîm kiếm          |     |
| 0   | Thời hạn        | – All –      |              | Từ 💿 🔽                | ngày 🚺                      | 02/05/2012                 | Đến            | -<br>ngày | 02/05/2012        |               | 🛎 Excel             |     |
| ST  | T Ngày GD       | Loại GD      | TK<br>chuyển | Tên người<br>chuyển   | TK nhận                     | Tên người<br>nhân          | Số tiền        | Phí       | Nội dung          | Trạng th      | ái Lý do từ<br>chối | Hủy |
| 1   | 02/05/2012      | CK ra ngoài  | 0234681      | Nguyễn<br>Phương Dung | 056010723100                | NGUYEN<br>8 PHUONG<br>DUNG | 200,000        | 7,700     | TK 0234681-Tes    | Thành<br>công | >                   |     |
|     |                 |              |              |                       |                             |                            |                |           |                   |               |                     |     |
|     |                 |              |              |                       |                             |                            |                |           |                   |               |                     |     |

#### Bước 6: Liên hệ trợ giúp:

Trường hợp giao dịch của khách hàng được thông báo kết quả trạng thái "Đang xử lý", khách hàng vui lòng liên hệ với chuyên viên chăm sóc khách hàng để thông báo và đề nghị được trợ giúp.

#### 2. Chuyển tiền trực tuyến từ MB – MBS

Bước 1: KH truy cập trang web: https://ebanking.mbbank.com.vn/

♦ Đăng nhập vào eMBPlus  $\rightarrow$  Chuyển khoản  $\rightarrow$  Chuyển khoản MBS

| THOÁT  TRANG CHỦ  TÀI KHOẢN  CHUYẾN KHOẢN  CHUYẾN KHOẢN  Người thụ                                                       | Chuyễn khoản sang tài khoản MBS                                                    |  |
|----------------------------------------------------------------------------------------------------|------------------------------------------------------------------------------------|--|
| ¦ ● [_] Danh sách tái<br>khoản MBS<br>¦ ● [] Chuyến khoản<br>giữa các tài khoản của<br>khách hàng<br>¦ ● [] Chuyến khoản | T <mark>ài khoản nguồn</mark><br>Tên tài khoản<br>Số dư hiện tại<br>Số dư đầu ngày |  |
| trong MB<br>' • ] Chuyến khoản<br>ngoài MB<br>- ] Chuyến khoản<br>MBS                                                    | Danh sách tài khoản MBS                                                            |  |

## <u>Bước 2:</u> Tạo lập thông tin tài khoản thụ hưởng:

♦ Vào mục Chuyển khoản → Danh sách tài khoản MBS, để thêm tài khoản thụ hưởng, ấn vào nút Thêm tài khoản và nhập thông tin.

| Quản lý tài khoản MBS (Mớ                   | ۶i)                                |
|---------------------------------------------|------------------------------------|
| Tên chủ tài khoản<br>(Tiếng việt không dấu) | Nguyen Thu Huyen                   |
| Số tài khoản                                | 0129031 Kiểm tra tên               |
| Chuỗi gợi nhớ tài khoản                     | 1234                               |
|                                             | Khởi tạo tài khoản 🔰 Xoá tài khoản |

- Nhập tên (tiếng Việt không dấu);

- Nhập số Tài khoản chứng khoán: Tùy thuộc vào loại tài khoản đầu tư tại MBS là tài khoản thường hoặc tài khoản margin, khách hàng nhập 6 số cuối của TK và lần lượt thêm số "1" hoặc "8" vào ô nhập liệu (ví dụ: TK GDCK của khách hàng là 005C012903, tài khoản thường tương ứng sẽ là 0129031.....)
- Nhập giá trị bất kỳ vào trường "Chuỗi ghi nhớ tài khoản";
- Bấm "Kiểm tra tên" để kiểm tra tính hợp lệ của tài khoản thụ hưởng tại MBS, hệ thống sẽ có thông báo nếu số TK không chính xác. Nếu số TK chính xác, Bấm "Khởi tạo tài khoản" →Hệ thống thông báo khởi tạo thành công:

## <u>Bước 3:</u> Thực hiện chuyển tiền

- ↔ Vào mục Chuyển khoản → Chuyển khoản MBS, KH nhập đầy đủ các thông tin cần thiết
- Nhập thông tin chi tiết tài khoản nhận: KH có thể lựa chọn phương thức nhập chọn người thụ hưởng từ danh sách có sẵn hoặc "Nhập bằng tay". Nếu KH lựa chọn hình thức Nhập bằng tay, hệ thống yêu cầu KH nhập số tài khoản, sau đó nhấn nút "Kiểm tra tên" để kết nối sang hệ thống MBS, kiểm tra tài khoản.

+ Trường hợp tài khoản không hợp lệ/không tồn tại/bị khóa...Thông tin được hiển thị trực tiếp lên giao diện Internet Banking.

| TopAT<br>TALACA<br>TALACA<br>CountributionOA<br>CountributionOA | Chuyển khoản sang tài khoản MBS                                                          |                                                                                              |                                                                                                    |                |                           |
|----------------------------------------------------------------------------------------------------|------------------------------------------------------------------------------------------|----------------------------------------------------------------------------------------------|----------------------------------------------------------------------------------------------------|----------------|---------------------------|
|                                                                                                    |                                                                                          | Mạp tập . Niềm na - Hi<br>Hập hoàn thành chỉ tiết                                            | oàn thành<br>I thanh to                                                                                                    | an             |                           |
|                                                                                                    | Tile kholen nguðin<br>Tile var smaln<br>Sil ser viðir tær<br>Sil ser file +gjey          | 0000109130000 - Current Au<br>TCTT ACLIVIUS TRUBC REIS V<br>VIID 4,544,358<br>VIID 4,544,358 | ener in the content of the content of the content o |                |                           |
| Chuyến khoản theo lê trong<br>Chuyển khoản theo lê ngoài                                                                                                    | Danh alich tá shoặn MES                                                                  | 704p sileg toy . [                                                                           |                                                                                                    |                |                           |
| Aan tola<br>Than tai the tyle<br>t opsi<br>t opsi<br>as ki ech ve<br>Teo                                                                                                    | Théong tin chu niết tái khoản<br>Tán tại nhoản<br>(Théog ant chông nhậc<br>tái na trunăn | 200414                                                                                       |                                                                                                    | Aufort tra ser |                           |
|                                                                                                    | Chrolit thank tole                                                                       |                                                                                              |                                                                                                    | e Yare         |                           |
|                                                                                                    | şi sile<br>Learbir                                                                       | we -                                                                                         |                                                                                                    | \$6.000        |                           |
| 1                                                                                                    | Trang bile https://starking.etitarik.com.vt.seys                                         | 24-03202                                                                                     |                                                                                                    |                |                           |
|                                                                                                    | Tai khoan chung khoan MBS khong ton tai                                                  |                                                                                              |                                                                                                    |                |                           |
|                                                                                                    | - the pe                                                                                 | il tyri crek cu                                                                              |                                                                                                    |                | C Tim crocegue the hidrog |

+ Trường hợp tài khoản bình thường, tên tài khoản được hiện trực tiếp lên phần Tên tài khoản của giao diện.

| Trickt<br>Trickt (ni)<br>Tárkolog (ni)<br>Tárkolog<br>Benrifs kolók<br>() Sem skri ir idear titti<br>() Sem skri ir idear titti<br>() Sem skri ir idear titti                       | Chuyển khoán sang tái Khoán MBS                                                        |                                                                                      | 00                          |
|----------------------------------------------------------------------------------------------------|----------------------------------------------------------------------------------------|--------------------------------------------------------------------------------------|-----------------------------|
|                                                                                                    |                                                                                        | Mhàp liện -Kiếm ma - Hoàn thành<br>Hãy hoàn thành chỉ tiết thanh toá                 | n                           |
| Chaydo shear prior table to<br>reservation hang Chaydo shear yong she Chaydo shear yong she Chaydo shear yong she Chaydo shear yong she Chaydo shear yong she Chaydo shear yong she | Pár tahoán nguểm<br>Tiên tai thuận<br>tiể đư tiên tại<br>tiể đư tiến ngây              | DODE20130000 - Devent Accesses (*<br>2017) HOUVER TRANS KIEN VIII<br>VIIID 4,044,000 |                             |
| Chayle state thes it rank                                                                                                    | Darsh saleti tai khoale (683                                                           | (mile bling tay. )                                                                   |                             |
| Thome Toke<br>To The test the type toke<br>The tests<br>The tests<br>added of their ve<br>add test                                                                                  | Shihog te chi taktisi khojat<br>Terisi talar<br>Ifaligi vekindag pilat<br>tili saunuin | Ngayen Thung Kam                                                                     | ale you bit.                |
|                                                                                                    | Chi tiết Hunh trần<br>Số tiến<br>Loại tiến<br>Ngây Thướt tiến                          | ve (a)<br>(4-0-200                                                                   |                             |
|                                                                                                    | No and<br>Traing with straining refut                                                  |                                                                                      |                             |
|                                                                                                    | ni                                                                                     |                                                                                      | S1                          |
|                                                                                                    | C the pri                                                                              | I tagetti chujele ana.                                                               | Ti Thir shi ngupi bu haling |

- Nhập số tiền cần chuyển
- Nội dung: Nhập nội dung mục đích chuyển tiền của KH

|                                    | Nhập liệu - Kiêm tra - Hoàn thành  |                          |
|------------------------------------|------------------------------------|--------------------------|
|                                    | Hãy hoàn thành chi tiết thanh toán |                          |
| Tài khoản nguồn                    | 0090102008005 - Current Account    |                          |
| Tên tài khoản                      | NGUYEN THU HUYEN                   |                          |
| Số dư hiện tại                     | VND 5,240,807                      |                          |
| Số dư đầu ngày                     | VND 5,240,807                      |                          |
| Danh sách tài khoản MBS            | Nguyen Thu Huyen                   |                          |
| Thông tin chi tiết tài khoản       | [Nhập bằng tay]                    | )                        |
| Tên tài khoản                      | Nguyen Thu Huyen                   |                          |
| (Tiếng việt không dấu)             | Nguyen Thu Huyen                   |                          |
| Số tài khoản                       | 0129031                            |                          |
| Chi tiết thanh toán                |                                    |                          |
| Số tiền                            | 50,000 50,000 50,0                 | 000                      |
| Loại tiền                          | VND                                |                          |
| Ngày thanh toán                    | 04-09-2012                         |                          |
| Nội dụng<br>(Tiếng việt không dấu) | CHUYEN TIEN SANG MBS               |                          |
| Phí                                |                                    |                          |
| Miễn phí                           | Người chuyển chịu                  | Tính cho người thụ hưởng |
|                                    | Chuyển Thay đổi Huỷ                |                          |

- ☆ Ấn nút "Chuyển" để thực hiện giao dịch, hệ thống yêu cầu KH kiểm tra lại chi tiết giao dịch. Nếu các thông tin đã đúng → Ấn nút "Thực hiện" để tiếp tục giao dịch.
- Nhập mật khẩu và mã bảo mật (OTP)

| 🖉 Re-Authentication Webpage Dialog                                              | $\mathbf{X}$ |
|---------------------------------------------------------------------------------|--------------|
| Hãy nhập thông tin bảo mật                                                      | -            |
| Mật khẩu<br>Mã bảo mật                                                          |              |
| Xac Nhan                                                                        |              |
| Tài khoản nguồn : 0090102008005<br>Tài khoản đích : 0129031<br>Số tiền : 50,000 | •            |

✤ Xác nhận thực hiện giao dịch "Xác nhận"

Bước 4: Thông báo kết quả thực hiện giao dịch

Sau khi KH thực hiện xong giao dịch, hệ thống sẽ hiển thị message thông báo về trạng thái của giao dịch:

- Trong trường hợp hạch toán vào core T24 bị lỗi hoặc việc thanh toán sang MBS không thành công, hệ thống sẽ báo lỗi cho khách hàng
- "Thành công": giao dịch đã được thực hiện thành công, bút toán đã được ghi tăng vào tài khoản CK khách hàng tại MBS và ghi giảm tài khoản tại NH MB